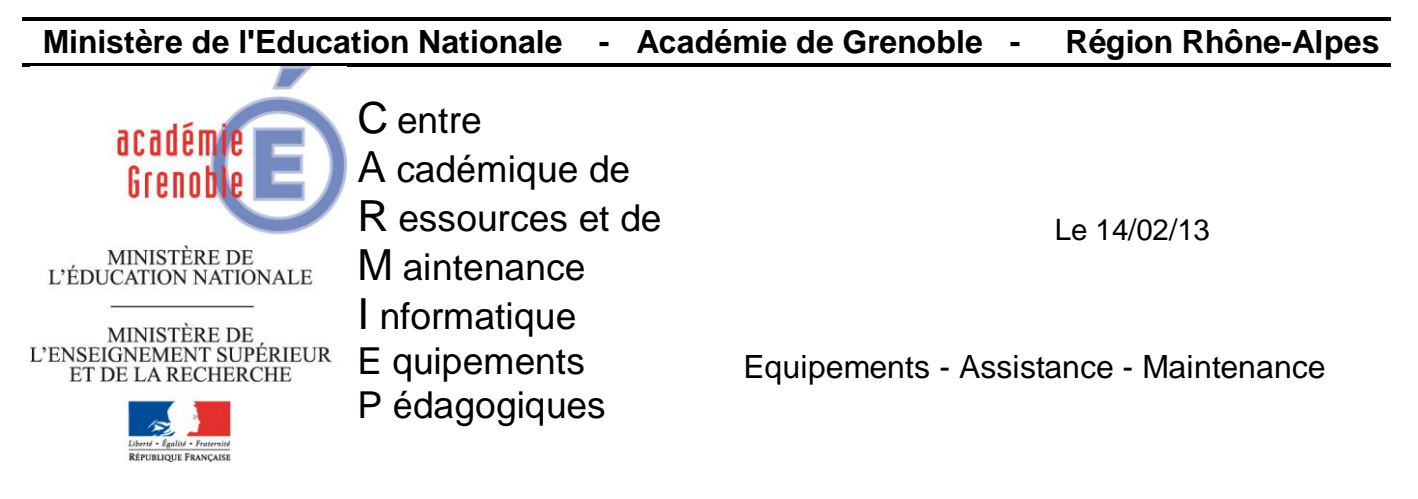

Code fichier : Habilec6\_réseau.doc

## Installation Habilec6 en réseau

- Créer un répertoire « Habilec » dans Harp\_log\_indus (ou Harp\_Log ou Winappli suivant le cas)
- Depuis une station en adminh, profil clés déverrouillées, Lancer l'installation depuis le CD (setup.exe) puis suivant.
- Rentrer les informations clients

| normations client                    |                      | HABILEC |
|--------------------------------------|----------------------|---------|
| Indiquez les informations dema       | ndées.               |         |
| Nom <u>u</u> tilisateur:             |                      |         |
| Lycée Pravaz                         |                      |         |
| Organisation:                        |                      |         |
| EN                                   |                      | _       |
|                                      |                      |         |
|                                      |                      |         |
| Installer ce programme pour:         |                      |         |
| Tous les utilisat                    | eur du système       |         |
| C. Unblighter on                     | cours uniquement ( ) |         |
| <ul> <li>L'utilisateur en</li> </ul> |                      |         |
| t utilisateur en                     |                      |         |

• Choisir le répertoire d'installation (dans notre exemple : Harp\_Log\_indus\Habilec)

| Installshield Wizard de HABILEC 6 -[Education nation                                                 | nale]                                                                                                    |
|----------------------------------------------------------------------------------------------------|----------------------------------------------------------------------------------------------------|
| Modification du dossier cible<br>Indiquez le dossier cible à utiliser.                               |                                                                                                    |
| Rechercher dans:                                                                                     |                                                                                                    |
| 📄 Habilec                                                                                            | • •                                                                                                    |
| Automgen Captimag Copie de Matlab sécurité avec carte NI et solidworks DevPic84c GdA-grafcet Gesawin | GMAO MSMA<br>Guide des automatismes<br>Guide des Métiers de l'Elec<br>Habilec<br>IniscapePortable<br>Matlab |
| Nom de dossier:                                                                                      |                                                                                                    |
| jk: (rabilec)<br>stallshield                                                                         |                                                                                                    |
|                                                                                                    | OK Annuler                                                                                                  |

• Accepter puis cliquer sur Terminer à la fin.

- Droits sur Harp\_Log\_indus\Habilec :
  - Ouvrir le répertoire Habilec.
  - Sélectionner le fichier « hablilec.mdb » et cliquer sur sécurité. Donner pour les groupes gEleves et gProfs des droits de modifications puis valider.

| 🗁 Habilec                                                                                                    |                                                                                                    |                                                                                                    |                                                                                                    |                                    |                 |                      |
|----------------------------------------------------------------------------------------------------|----------------------------------------------------------------------------------------------------|----------------------------------------------------------------------------------------------------|----------------------------------------------------------------------------------------------------|------------------------------------|-----------------|----------------------|
| Fichier Edition Affichage Favoris Ou                                                                                                    | tils ?                                                                                                    |                                                                                                    |                                                                                                    |                                    |                 |                      |
| 🕞 Précédente 👻 🕤 - 🏂 🔎 Re                                                                                                    | chercher 🔀 Dos                                                                                                    | siers 🛄 🕇                                                                                                    |                                                                                                    |                                    |                 |                      |
| Adresse 🛅 K:\Habilec                                                                                                    |                                                                                                    |                                                                                                    |                                                                                                    |                                    |                 | 💌 🔁 ок               |
|                                                                                                    | Nom 🔺                                                                                                    |                                                                                                    | Taille                                                                                                    | Туре                               | Date de modific | ation                |
| Gestion des fichiers        Image: A state of the state of the state o | data     data     Administrateur.     Apprenant.exe     caspratique.rav     habilec.ini     habilec.mdb     logo.bmp     manuel.pdf     parcours.rav     Quiz.exe     quiz.rav | Propriétés de<br>Général Séc<br>Noms d'utilis.<br>Ø Adminis<br>Ø gEleve<br>Ø gProf ((<br>Ø SYSTE<br>Ø Utilisate | habilec.mdb<br>urité Résumé<br>strateurs (CPRAVAZ'<br>(CPRAVAZ'\gEleve<br>(PRAVAZ\gProf)<br>M<br>surs (CPRAVAZ\Utili | Administrateurs)<br>)<br>isateurs) |                 | ? X                  |
| Adures emphatements ~<br>Sharp_log_indust sur<br>Si380053'(K:)<br>Mes documents<br>Poste de travail<br>Poste de travail                                                                                                    | Tuteur.exe                                                                                                    | Autorisations                                                                                                   | pour gEleve                                                                                                    |                                    | Ajouter         | Supprimer<br>Refuser |
| Détails ¥                                                                                                    |                                                                                                    | Lecture el<br>Lecture<br>Écriture<br>Autorisatio                                                                | exécution                                                                                                    |                                    |                 |                      |
|                                                                                                    |                                                                                                    | Pour définir o<br>ou des parar<br>sur Paramètr                                                                  | les autorisations spé<br>nètres avancés, cliq<br>es avancés.                                                         | iciales<br>uez                     | Paramè          | ètres avancés        |
| <b>33</b> O                                                                                                    |                                                                                                    |                                                                                                    |                                                                                                    |                                    | OK Annuler      | Appliquer            |

 Sélectionner le fichier « habilec.ini » et donner des droits de modifications pour gEleves et gProfs. Valider.

| 🔁 Habilec                                                                                                    |                                                                                                    |                      |
|----------------------------------------------------------------------------------------------------|----------------------------------------------------------------------------------------------------|----------------------|
| Fichier Edition Affichage Favoris Outils                                                                                                    | ?                                                                                                    | 2                    |
| 🔆 Précédente 👻 💮 – 🏂 🔎 Recherch                                                                                                    | er 📂 Dossiers 🛛 🎫 🗸                                                                                                    |                      |
| Adresse C K:\Habilec                                                                                                    |                                                                                                    | 💌 芛 ок               |
| Gestion des fichiers 🕆 🧰 da                                                                                                    | Taille Type Taille Propriétés de habilec.ini                                                                                                    | Date de modification |
| Image: Second Second | Immistrateur.e         Général         Sécurité         Résumé           oprenant.exe         sprenant.exe         sprenant.exe           sprenant.exe         sprenant.exe         sprenant.exe           sprenant.exe         Noms d'utilisateur ou de groupe :         bilec.mid           bilec.mid         Immistrateurs (CPRAVAZ'\dministrateurs)         geleve (CPRAVAZ'\gProt)           snuel.pdf         geleve (CPRAVAZ'\gProt)         gerof (CPRAVAZ'\gProt)           rcours.rav         gerof (CPRAVAZ'\gProt)         gerof (CPRAVAZ'\gProt)           iz.rav         gerof (CPRAVAZ'\Utilisateurs)         gerof (CPRAVAZ'\Utilisateurs) | _                    |
| Autres emplacements *                                                                                                    | Autorisations pour gProf                                                                                                    | Ajouter Supprimer    |
| S J30005 (r;)<br>Calified Mes documents<br>Sector Pavoris réseau<br>Détails  ¥                                                                                                    | Contrôle total<br>Modification<br>Lecture et exécution<br>Lecture<br>Entrure<br>Autorisations spéciales                                                                                                    |                      |
|                                                                                                    | l<br>Pour définir des autorisations spéciales<br>ou des paramètres avancés, cliquez<br>sur Paramètres avancés.                                                                                                    | Paramètres avancés   |
|                                                                                                    | OK                                                                                                    | Annuler Appliquer    |

- Activation du logiciel :
  - Sur la station depuis Harp\_Log\_indus\Habilec, lancer le logiciel « administrateur ».
  - o Renseigner la clé d'activation (obtenu par téléphone ou email)

|                   | ACTIVATION                                                                                                    | HABILEC 6<br>Education nationale<br>Version 6.0 |
|-------------------|----------------------------------------------------------------------------------------------------|-------------------------------------------------|
|                   | Pour obtenir votre clé d'activation, veuillez<br>communiquer le numéro ci-dessous à 2J Proces<br>- soit par mail : infos@2jprocess.com<br>- soit par téléphone : 04 42 39 77 23 | 51                                              |
| Réalisé par<br>2j | Numéro : 96428674<br>Clé d'activation :                                                                                                    |                                                 |
| Co-développé avec | Activer Annuler                                                                                                    |                                                 |
| BUREAU<br>VERITAS |                                                                                                    | Copyright © 2012                                |

• Créer les raccourcis dans Harp, associer à la matière + aux stations :

| 🚞 Habilec                                        |          |                     |                      |
|--------------------------------------------------|----------|---------------------|----------------------|
| Eichier Edition Affichage Fayoris Outils ?       |          |                     |                      |
| 🔇 Précédente 👻 🕤 👻 🏂 Rechercher 🌔 Dossiers 🛛 🔯 🌛 | × 9 📰    |                     |                      |
| Adresse 🛅 D:\Harp_log_indus\Habilec              |          |                     |                      |
| Nom 🔺                                            | Taille   | Туре                | Date de modification |
| Cidata                                           |          | Dossier de fichiers | 14/11/2012 09:29     |
| Administrateur.exe                               | 2 822 Ko | Application         | 01/08/2012 13:18     |
| Reprenant.exe                                    | 2 193 Ko | Application         | 01/08/2012 13:18     |
| aspratique.rav                                   | 3 827 Ko | Fichier RAV         | 03/07/2012 10:37     |
| 🚱 habilec.ini                                    | 1 Ko     | Paramètres de confi | 14/11/2012 10:15     |
| 🖬 habilec.mdb                                    | 1 984 Ko | Fichier MDB         | 12/02/2013 14:33     |
| Nogo.bmp                                         | 42 Ko    | Image bitmap        | 01/07/2010 10:51     |
| 🚵 manuel.pdf                                     | 5 121 Ko | PDF-XChange View    | 25/06/2012 14:28     |
| 🖬 parcours.rav                                   | 3 827 Ko | Fichier RAV         | 03/07/2012 10:32     |
| R Quiz.exe                                       | 2 190 Ko | Application         | 01/08/2012 13:18     |
| 🖬 quiz.rav                                       | 3 826 Ko | Fichier RAV         | 03/07/2012 10:36     |
| Tuteur.exe                                       | 3 551 Ko | Application         | 01/08/2012 13:18     |

Par exemple :

- $\circ$  Administrateur.exe  $\rightarrow$  I\_Habilec\_Admin
- $\circ$  Apprenant.exe  $\rightarrow$  I\_Habilec\_Parcours
- Quiz.exe → I\_Habilec\_Quiz
- Tuteur.exe  $\rightarrow$  I\_Habilec\_Tuteur

|      |                                                                                                    | Logiciels                                                                                        |        |          |     |
|------|----------------------------------------------------------------------------------------------------|--------------------------------------------------------------------------------------------------|--------|----------|-----|
| 1    | Logiciels                                                                                                    |                                                                                                  |        |          |     |
|      | Logiciel                                                                                                    |                                                                                                  | Niveau |          |     |
|      | I_Gda-Guide des automatism                                                                                                    | es                                                                                               | tous   | <b></b>  |     |
|      | I_Guide métiers Electrotech                                                                                                    |                                                                                                  | tous   |          |     |
|      | I_Habilec_Admin                                                                                                    |                                                                                                  | tous   |          | I 😰 |
|      | I_Habilec_Parcours                                                                                                    |                                                                                                  | tous   |          |     |
|      | I_Habilec_Quiz                                                                                                    |                                                                                                  | tous   | _        |     |
|      | L_Habilec_Tyteur                                                                                                    |                                                                                                  | tous   |          |     |
|      | I_IM MagicianCamera A4TE                                                                                                    | C                                                                                                | tous   |          |     |
|      | I_InscKape                                                                                                    |                                                                                                  | tous   |          |     |
| - B2 |                                                                                                    |                                                                                                  |        |          |     |
| 5    | Matières Statie                                                                                                    | /I<br>Dons Utilisateurs                                                                          | tous   | <u> </u> |     |
|      | Matières Statie                                                                                                    | /l                                                                                               | tous   | <b>_</b> |     |
|      | Matières Statie<br>Matières Matières<br>Matière                                                                                                    | /I<br>Utilisateurs<br>Description                                                                | tous   | •        | 🛃   |
| 2    | Matières Statie<br>Matières Statie<br>Matières<br>Matière<br>ASSR                                                                                                    | /l<br>Description<br>épreuve ASSR                                                                | tous   |          |     |
|      | Matières Statie<br>Matières Statie<br>Matières<br>Matère<br>ASSR<br>CDI                                                                                                    | A<br>Utilisateurs<br>Description<br>épreuve ASSR                                                 | tous   |          |     |
| 1    | Matières Statie<br>Matières Statie<br>Matières<br>Matière<br>ASSR<br>CDI<br>C, 30P6                                                                                                   | /I Utilisateurs Description épreuve ASSR Indus                                                   | tous   |          |     |
| -    | Matières Statie<br>Matières Statie<br>Matières<br>Matière<br>ASSR<br>CDI<br>C, BUP6<br>C, Bureautique                                                                                 | /I<br>Utilisateurs<br>Description<br>épreuve ASSR<br>Indus<br>Indus                              | tous   | •<br>•   |     |
|      | Matières Statie<br>Matières Statie<br>Matières<br>Matière<br>ASSR<br>CDI<br>C_30P6<br>C_Bureautique<br>C_Categues                                                                     | /I<br>Description<br>épreuve ASSR<br>Indus<br>Indus<br>Indus                                     | tous   |          |     |
|      | Interact Tools_epson 450%     Matières     Statie     Matière     AssR     Col     C_30P6     C_Bureaulique     C_Calalogues     C_Construction                                       | /I<br>Description<br>épreuve ASSR<br>Indus<br>Indus<br>Indus<br>Indus                            | tous   |          |     |
|      | Autières     Statie     Matières     Statie     Matières     Matières Matère     ASSR     CDI     C.30F6     C. Bureaulique     C-Catalogues     C_Construction     C_Electotechnique | /I<br>Description<br>épreuve ASSR<br>Indus<br>Indus<br>Indus<br>Indus<br>Indus<br>Indus<br>Indus | tous   | •        |     |